## VADEMECUM GENITORI COLLOQUI DOCENTI

## Per la prenotazione tramite Registro Elettronico:

- Accedere al R.E. utilizzando le proprie credenziali;
- Nella pagina iniziale scegliere la funzione COLLOQUI PRENOTA COLLOQUIO CON DOCENTE: comparirà il prospetto di tutte le disponibilità orarie, mese per mese, dei docenti della classe; poi scegliere il docente e cliccare sul bottone grigio PRENOTA.

| SCUOLATTIVA                          | l servizi per la famiglia               |  |  |  |
|--------------------------------------|-----------------------------------------|--|--|--|
| ultimo accesso:                      | ISTITUTO TECNICO STATALE "G. QUARENGHI" |  |  |  |
| <b>OGGI</b><br>Oggi a scuola         | Cosa si è fatto oggi a scuola           |  |  |  |
| <b>DIDATTICA</b><br>materiali        | Materiale didattico                     |  |  |  |
| <b>ASSENZE</b><br>Consulta assenze   | Le assenze di MAMADOU                   |  |  |  |
| <b>VALUTAZIONI</b><br>Consulta       | Controlla le valutazioni di MAMADOU     |  |  |  |
| <b>COLLOQUI</b><br>Prenotazione      | Prenota colloquio con docente           |  |  |  |
| SPORTELLO<br>Prenotazione            | Prenota attività di sportello           |  |  |  |
| <b>LEZIONI</b><br>Argomenti          | Argomenti svolti a lezione              |  |  |  |
| <b>AGENDA</b><br>Agenda della classe | Esercitazioni Compiti Appunti           |  |  |  |
| <b>NOTE</b><br>Note online           | Note disciplinari e annotazioni         |  |  |  |

| SCUOLATTIVA                                                    |               |              |               |            | Co       | polloq            |
|----------------------------------------------------------------|---------------|--------------|---------------|------------|----------|-------------------|
|                                                                |               |              |               |            |          |                   |
|                                                                | Col           | loqui        | settima       | nali d     | ella cla | isse <sup>•</sup> |
|                                                                | Set           | Ott          | Nov           | Dic        | Gen      | Feb               |
|                                                                | vene          | rdî - 15/    | 10/2021       |            |          |                   |
| MONTEVERDI LUCA<br>EDUCAZIONE CIVICA - TECNOLOGIE INFORMATICHE |               |              | dalle 09:00 a | ille 10:00 | Pren     | ota               |
| MILIA CALOGERO<br>EDUCAZIONE CIVICA - TECNOLO                  | GIE E TECNICH | ie di Rappre | dalle 10:00 a | lle 11:00  | Pren     | ota               |
| NAVA GIANLUIGI<br>CHIMICA - EDUCAZIONE CIVICA                  |               |              | dalle 12:00 a | lle 13:00  | Pren     | ota               |

- Scegliere l'orario di preferenza (le altre informazioni non sono obbligatorie) e cliccare conferma

| Richiesta colloquio con docente                    |                           |  |  |  |  |  |
|----------------------------------------------------|---------------------------|--|--|--|--|--|
| richiedo un colloquio con il prof. LUCA MONTEVERDI |                           |  |  |  |  |  |
| ll giorno 2021-10 15 dalle 09:00 alle 10:00        |                           |  |  |  |  |  |
| Posizione pren                                     | otat. v 1 [09:00 - 09:12] |  |  |  |  |  |
|                                                    | 2 [09.12 - 09.24]         |  |  |  |  |  |
|                                                    | 3 [09:24 - 09:36]         |  |  |  |  |  |
| Numero cellulare :                                 | 4 [09:36 - 09:48]         |  |  |  |  |  |
| Indirizzo email :                                  | 5 [09:48 - 10:00]         |  |  |  |  |  |
| Altro contatto:                                    |                           |  |  |  |  |  |
|                                                    |                           |  |  |  |  |  |
|                                                    |                           |  |  |  |  |  |
|                                                    | Annulla Conferma          |  |  |  |  |  |

Una volta prenotato il colloquio compaiono i bottoni: AVVISO per avviare uno scambio di informazioni tra il genitore e il docente e CANCELLA per eliminare l'appuntamento, se necessario.

## Per lo svolgimento del colloquio, nel giorno e nell'orario indicato:

- Utilizzare l'account del proprio figlio per collegarsi a MsOffice 365;
- Attendere che il docente attivi la videochiamata tramite l'applicazione TEAMS.